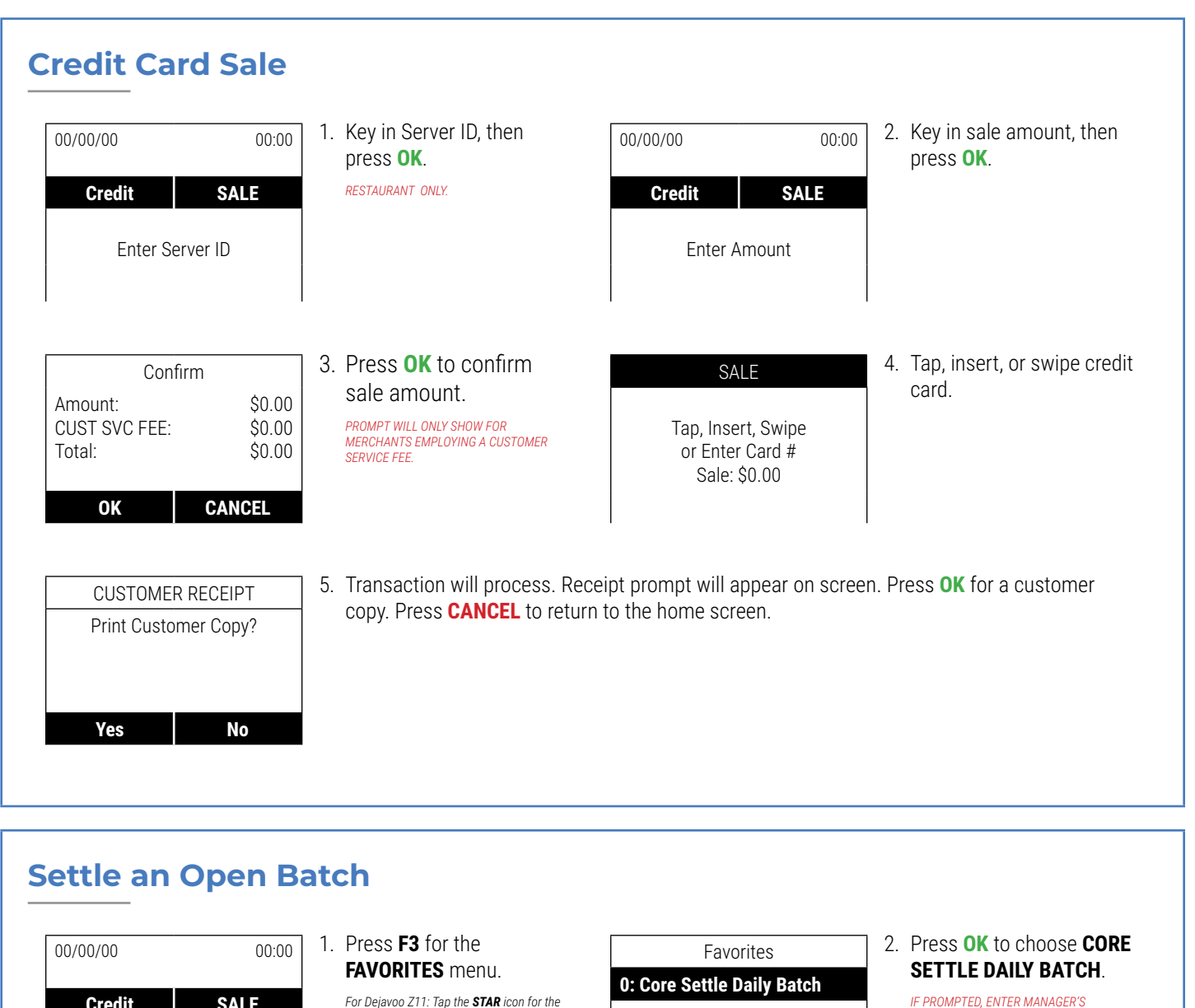

IF PROMPTED, ENTER MANAGER'S PASSWORD (DEFAULT: 1234).

FAVORITES menu.

SALE

Credit

Enter Server ID

F3

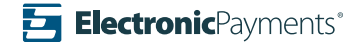

| Setup Auto Batch                                   |                                                                                                    |                                                                                                    |                                                                                                    |
|----------------------------------------------------|----------------------------------------------------------------------------------------------------|----------------------------------------------------------------------------------------------------|----------------------------------------------------------------------------------------------------|
| 00/00/0000:00CreditSALEEnter Server ID             | <ol> <li>From the main page press<br/>OK.</li> </ol>                                                                                                    | Core Menu<br>Settlement -><br>Reports -><br>Favorites -><br>Utility -><br>Retrieve Password                                           | <ol> <li>Press OK to choose<br/>SETTLEMENT.</li> </ol>                                                                                                    |
| Settlement<br>Settle Daily Batch<br>Batch Settings | 3. Use the <b>UP/DOWN ARROW</b><br><b>KEYS</b> to navigate to<br><b>BATCH SETTINGS</b> , then<br>press <b>OK</b> .<br><i>IF PROMPTED, ENTER MANAGER'S</i><br><i>PASSWORD (DEFAULT: 1234).</i> | Batch Settings         CR/DB Automatic?         Dial       NoDial       Off         F1       F2       F3       F4 <ul> <li></li></ul> | 4. Press F2 to select DIAL.                                                                                                    |
| Batch Time<br>Time [HHMM]<br>11:00                 | 5. Using the number pad, set the auto batch time, then press <b>OK</b> .                                                                                                    | Batch Time<br>Interval [HHMM]<br>11:00                                                                                                | <ol> <li>Using the number pad, set<br/>the interval time to 00:10,<br/>then press <b>OK</b>.</li> </ol>                                                                                                    |
| Batch Time<br>Period [HHMM]<br>11:00               | 7. Using the number pad, set the period time to 00:55, then press <b>OK</b> .                                                                                                    | Batch SettingsGift Automatic?OnOff                                                                                                    | <ol> <li>Terminal will prompt for<br/>auto batch settings for gift<br/>cards. Press F2 to select<br/>ON, or F4 for OFF. If you<br/>select ON, follow same<br/>settings as credit/debit<br/>auto batch.</li> </ol> |

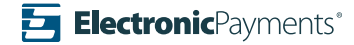

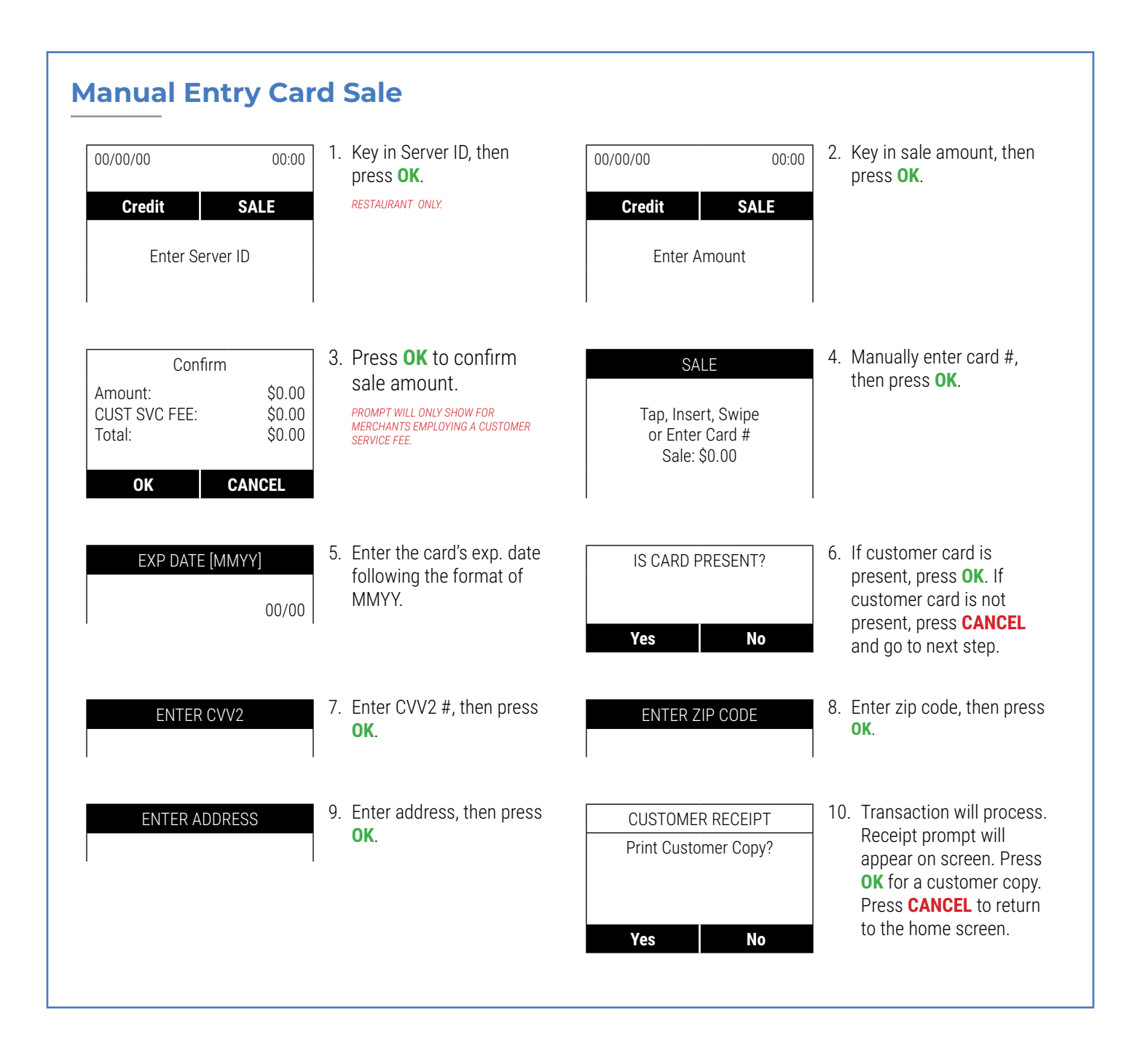

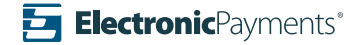

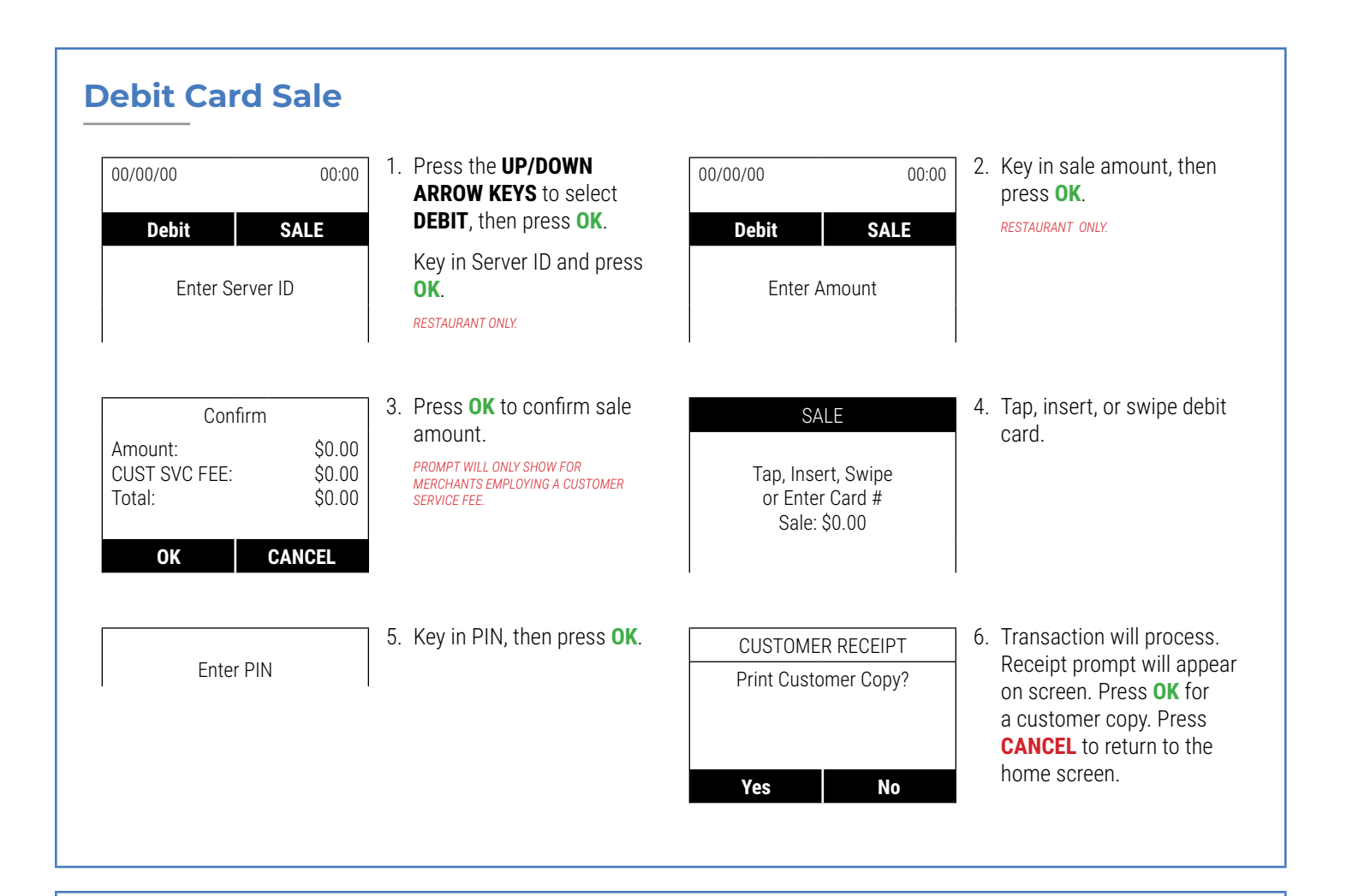

#### **Void Transaction**

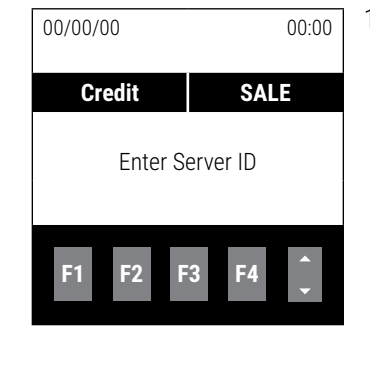

1. Press F3 for the FAVORITES menu. For Dejavoo Z11: Tap the STAR icon for the FAVORITES menu.

| Favorites                  | 2. Use |
|----------------------------|--------|
| 0: Core Settle Daily Batch |        |
| 1: Edit All Trans#         | OK.    |
| 2: Void CR/DB Trans        | IF PRO |
| 3: Reprint CR/DB Rcpt      | PASSW  |
| 4: Rpts CR/DB Host         |        |

2. Use the UP/DOWN ARROW KEYS to navigate to VOID CR/DB TRANS, then press OK.

IF PROMPTED, ENTER MANAGER'S PASSWORD (DEFAULT: 1234).

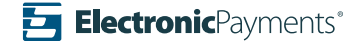

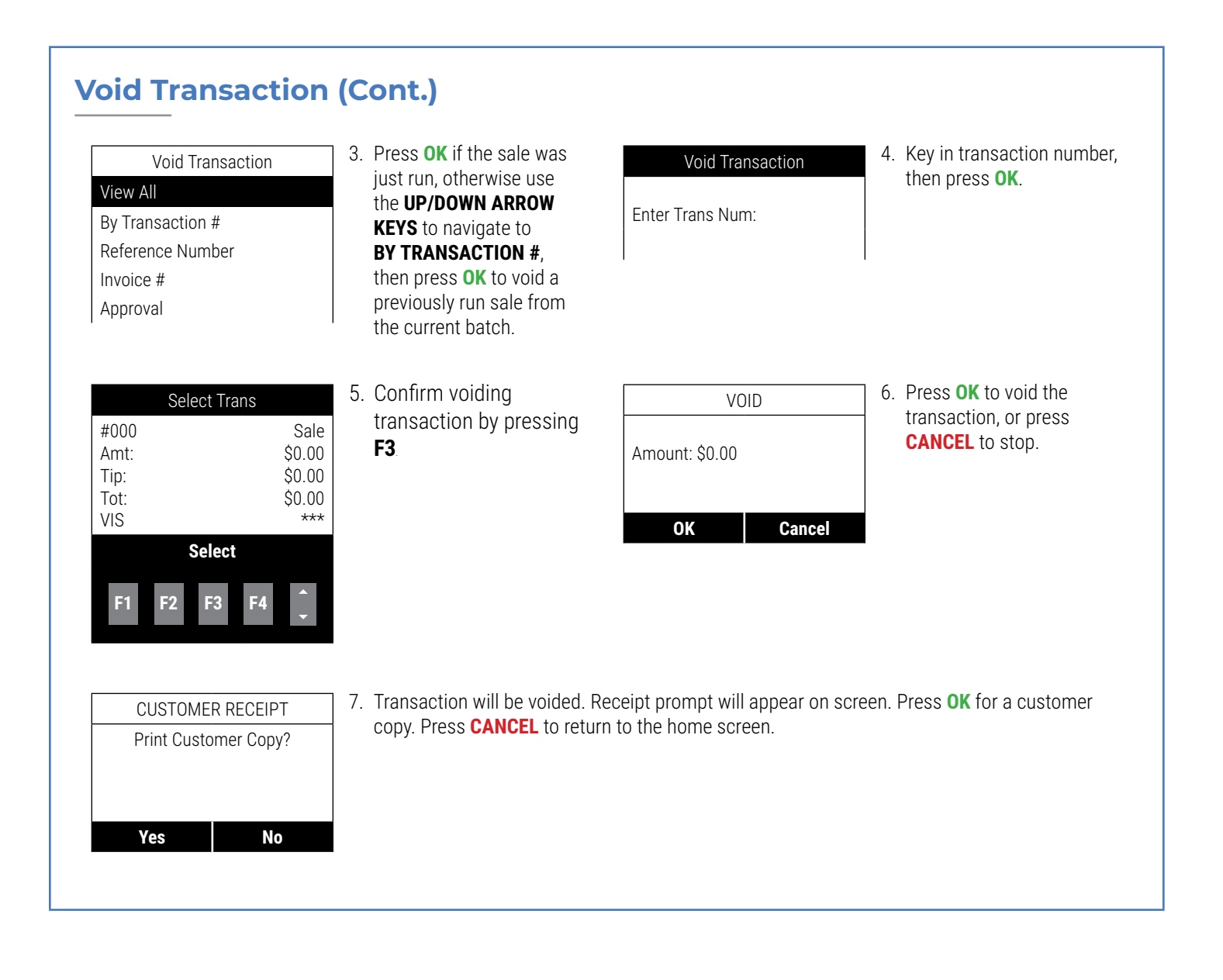

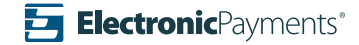

#### **Return Transaction** 1. Press **BACK** then use the 2. Press **OK** to confirm the 00/00/00 00:00 RETURN **UP/DOWN ARROW KEYS** returned amount, or press to select **RETURN**, then **CANCEL** to stop. Credit RETURN Amount: \$-0.00 press **OK**. Enter Server ID Key in the return amount and press **OK**. OK Cancel 3. Tap, insert, swipe, or 4. Transaction will process. RETURN CUSTOMER RECEIPT Receipt prompt will appear manually enter card #, Print Customer Copy? then press **OK**. on screen. Press OK for Tap, Insert, Swipe a customer copy. Press or Enter Card # **CANCEL** to return to the Return: \$-0.00 home screen. Yes No **Print Reports** 1. Press F3 for the 2. Use the UP/DOWN ARROW 00/00/00 00:00 Favorites FAVORITES menu. KEYS to navigate to 0: Core Settle Daily Batch **RPRTS CR/DB HOST**, then For Dejavoo Z11: Tap the STAR icon for the Credit SALE 1: Edit All Trans# FAVORITES menu press **OK**. 2: Void CR/DB Trans IF PROMPTED, ENTER MANAGER'S Enter Server ID PASSWORD (DEFAULT: 1234). 3: Reprint CR/DB Rcpt 4: Rpts CR/DB Host

3. Use the **UP/DOWN ARROW KEYS** to navigate to the type of report you would like to print, then press **OK**. Next, press **OK** to select **PRINT SUMMARY**.

Daily Report: Shows each transaction with dollar amount. Summary Report: Shows a total for each transaction type.

Detailed Report: Shows each transaction in a more granular breakdown.

History Report: Shows each transaction within a specified date range.

F2

Daily Report

Summary Report ->

Detailed Report ->

History Report ->

Report Generator ->

F3

Report

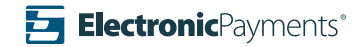

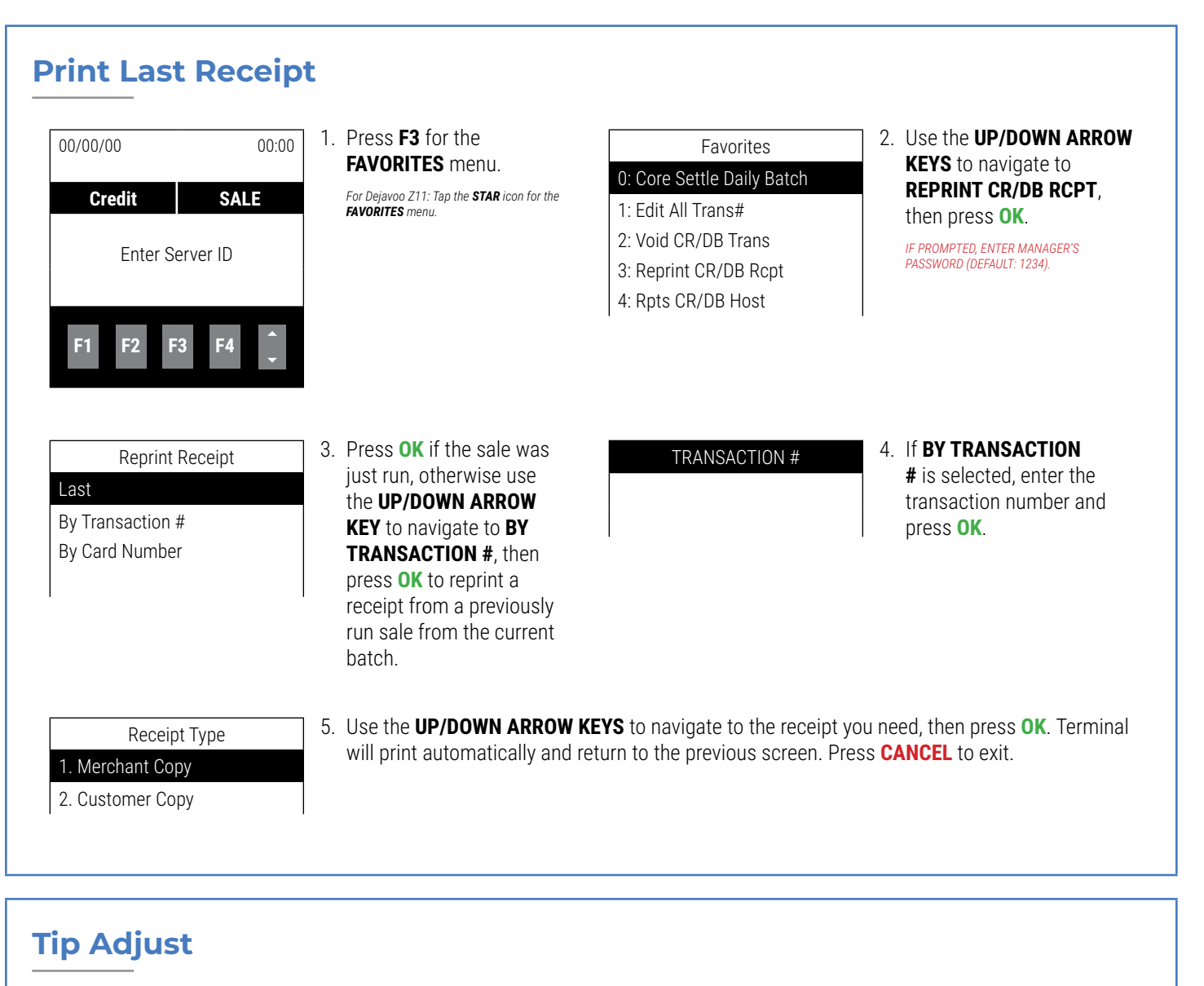

| 0/00/00   | 00:00 | FAVORITES menu.                                                          | Favorites             | <b>KEYS</b> to navigate to <b>EDIT</b> |
|-----------|-------|--------------------------------------------------------------------------|-----------------------|----------------------------------------|
| Credit    | SALE  | For Dejavoo Z11: Tap the <b>STAR</b> icon for the <b>FAVORITES</b> menu. | 1: Edit All Trans#    | ALL TRANS#, then press<br>OK.          |
| Entor Sc  |       |                                                                          | 2: Void CR/DB Trans   | IF PROMPTED, ENTER MANAGER'S           |
| EIILEI SE |       |                                                                          | 3: Reprint CR/DB Rcpt | PASSWORD (DEFAULT: 1234).              |
|           |       |                                                                          | 4: Rpts CR/DB Host    |                                        |
| F1 F2 F3  | 3 F4  |                                                                          |                       |                                        |

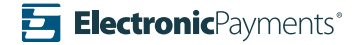

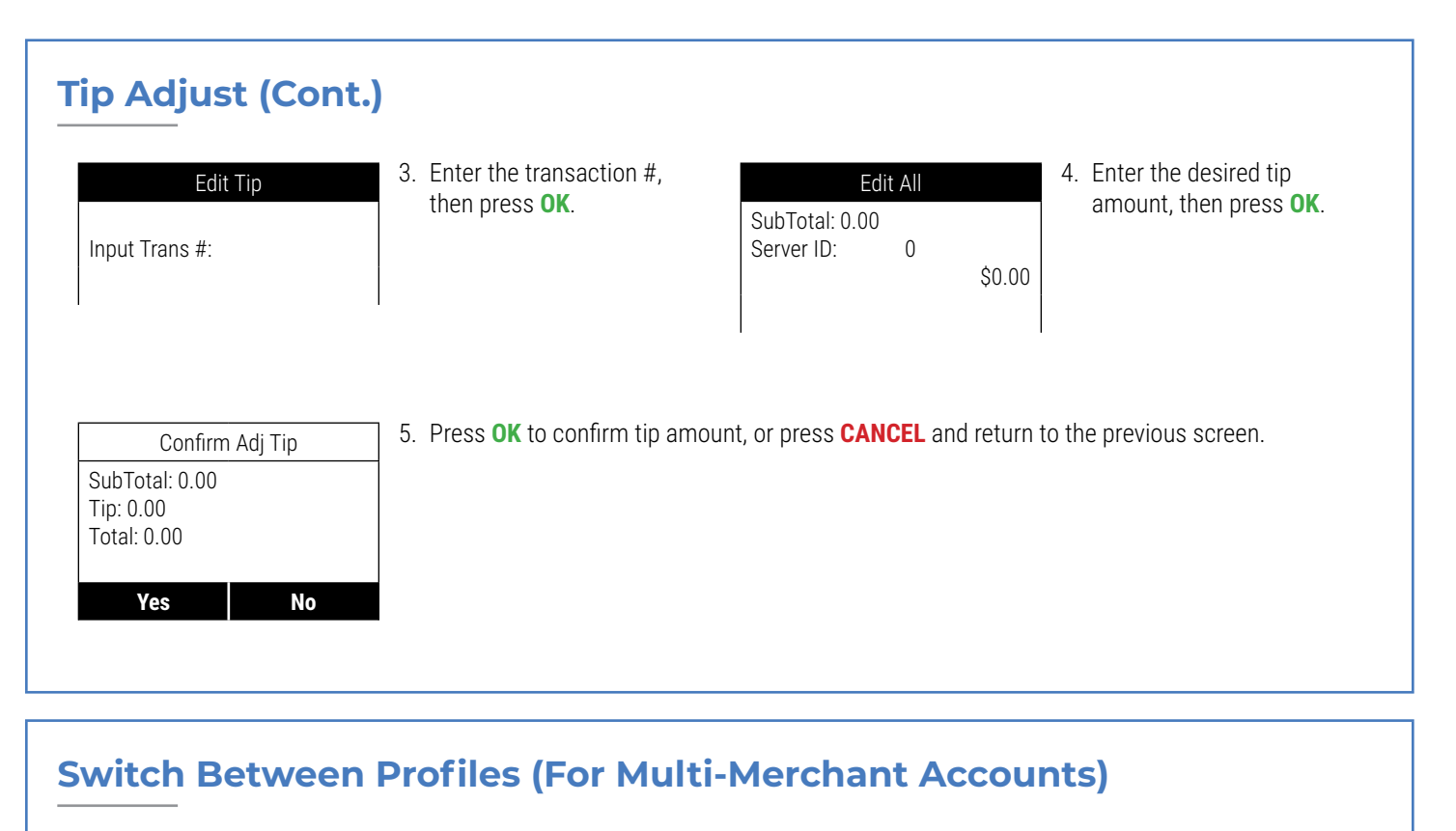

| 00/00/00                           | 00:00 | 1. | Pr<br>me |
|------------------------------------|-------|----|----------|
| Credit/Debit/EBT                   |       |    |          |
| Enter Merchant #<br>Num 0 for List |       |    |          |

1. Press **0** to access merchant profile list.

| Select Merchant |  |
|-----------------|--|
| 1: MERCHANT ONE |  |
| 2: MERCHANT TWO |  |

2. Use the **UP/DOWN ARROW KEYS** to select the merchant profile you would like to select, then press **OK**.

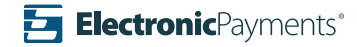

| 00/00/00 00:00 Credit SALE Enter Server ID                                                        | ] 1. | From the main page press<br><b>OK</b> .                                                                                    | Core Menu<br>Settlement -><br>Reports -><br>Favorites -><br>Utility -><br>Retrieve Password | 2. | Use the <b>UP/DOWN ARROW</b><br><b>KEYS</b> to navigate to<br><b>UTILITY</b> , then press <b>OK</b> .<br><i>IF PROMPTED, ENTER MANAGER'S</i><br><i>PASSWORD (DEFAULT: 1234).</i> |
|---------------------------------------------------------------------------------------------------|------|----------------------------------------------------------------------------------------------------|---------------------------------------------------------------------------------------------|----|----------------------------------------------------------------------------------------------------|
| Utility<br>Setting -><br>Software Download -><br>Communications -><br>Favorites -><br>Security -> | 3.   | Use the <b>UP/DOWN ARROW</b><br><b>KEYS</b> to navigate to<br><b>COMMUNICATIONS</b> , then<br>press <b>OK</b> .            | Communications Print Details Local Params -> Remote Params ->                               | 4. | Use the <b>UP/DOWN ARROW</b><br><b>KEYS</b> to navigate to<br><b>REMOTE PARAMS</b> , then<br>press <b>OK</b> .                                                                   |
| Remote Parameters<br>TEAM<br>Credit/Debit/EBT<br>Sift                                             | 5.   | Use the <b>UP/DOWN ARROW</b><br><b>KEYS</b> to navigate to <b>WIFI</b> ,<br>then press <b>OK</b> .                         | Comm. Services<br>AuditLog<br>FDO<br>FTP_EdcTypeMgr<br>VAS                                  | 6. | Use the <b>UP/DOWN ARROW</b><br><b>KEYS</b> to navigate to <b>FDO</b> ,<br>then press <b>OK</b> .                                                                                |
| Comm. Parameters<br>Priority -><br>Modem -><br>Ethernet ->                                        | 7.   | Press <b>OK</b> to choose <b>PRIORITY</b> .                                                                                | Priority<br>Primary<br>Secondary<br>Tertiary                                                | 8. | Press <b>OK</b> to choose <b>PRIMARY</b> .                                                                                                    |
| Priority<br>Dial<br>Ethernet<br>WiFi<br>AodemTcp                                                  | 9.   | Use the <b>UP/DOWN ARROW</b><br><b>KEYS</b> to navigate to your<br>preferred communication<br>type, then press <b>OK</b> . |                                                                                             |    |                                                                                                    |

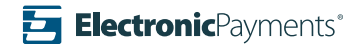

|                           | 1     | I From the main name proce                               |                            | 0   | Line the HD/DOWN ADDOW                                    |
|---------------------------|-------|----------------------------------------------------------|----------------------------|-----|-----------------------------------------------------------|
| 0/00/00 0                 | 00:00 | OK.                                                      | Core Menu                  | Ζ.  | <b>KEYS</b> to navigate to                                |
| Credit SALE               |       |                                                          | Settlement ->              |     | UTILITY, then press OK.                                   |
|                           |       |                                                          | Reports -><br>Favorites -> |     | IF PROMPTED, ENTER MANAGER'S<br>PASSWORD (DEFAULT: 1234). |
| Enter Server ID           |       |                                                          | Utility ->                 |     | · · · ·                                                   |
|                           |       |                                                          | Retrieve Password          |     |                                                           |
|                           |       |                                                          |                            |     |                                                           |
| Utility                   | 3     | B. Use the <b>UP/DOWN ARROW</b>                          | Communications             | 4.  | Use the UP/DOWN ARROW                                     |
| ettings ->                |       | <b>KEYS</b> to navigate to<br><b>COMMUNICATIONS</b> then | Print Details              |     | KEYS to navigate to                                       |
| oftware Download ->       |       | press <b>OK</b> .                                        | Local Params ->            |     | press <b>OK</b> .                                         |
| ommunications ->          |       |                                                          | Remote Params ->           |     |                                                           |
| avorites ->               |       |                                                          |                            |     |                                                           |
| ecurity ->                |       |                                                          |                            |     |                                                           |
|                           |       |                                                          |                            | _   |                                                           |
| Local Params              | 5     | 5. Use the UP/DOWN ARROW                                 | WiFi                       | 6.  | Press OK to SCAN                                          |
| lodem ->                  |       | then press <b>OK</b> .                                   | Scan Network               |     | NET WORK.                                                 |
| thernet ->                |       | '                                                        | Enable/Disable WiFi        |     |                                                           |
| /iFi ->                   |       |                                                          |                            |     |                                                           |
|                           |       | 7 Soroon will display                                    |                            | i o | Lice the UD/DOWN ADDOW                                    |
| WiFi APs Found            | /     | available networks. Use                                  | YourWiFiNetwork            | 0.  | <b>KEYS</b> to navigate to                                |
| ourWiFiNetwork<br>/5 WPA2 |       | the UP/DOWN ARROW                                        | Connect                    |     | CONFIGURE, then press                                     |
|                           |       | <b>KEYS</b> to navigate to your                          | Configure                  |     | OK.                                                       |
|                           | I     | press <b>OK</b> .                                        | Delete                     |     |                                                           |
|                           |       |                                                          |                            |     |                                                           |
| YourWiFiNetwork           | ç     | 9. Press <b>OK</b> to <b>SET</b>                         | Network Key                | 10  | ). Using T9 text input, key                               |
| et Password               |       | PASSWORD.                                                | ******                     |     | in the network password,                                  |
| at DHCP Mada              |       |                                                          |                            |     | then press <b>UK</b> .                                    |

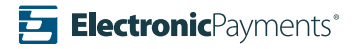

| Credit SAL                                                                                        | 00:00<br>1. From the main page<br><b>OK</b> .                                                             | press Core Menu<br>Settlement -><br>Reports -><br>Favorites -><br>Utility -><br>Retrieve Password | 2. Use the <b>UP/DOWN ARROW</b><br><b>KEYS</b> to navigate to<br><b>UTILITY</b> , then press <b>OK</b> .<br><i>IF PROMPTED, ENTER MANAGER'S</i><br><i>PASSWORD (DEFAULT: 1234).</i> |
|---------------------------------------------------------------------------------------------------|----------------------------------------------------------------------------------------------------|---------------------------------------------------------------------------------------------------|----------------------------------------------------------------------------------------------------|
| Utility<br>Setting -><br>Software Download -><br>Communications -><br>Favorites -><br>Security -> | 3. Use the <b>UP/DOWN A</b><br><b>KEYS</b> to navigate to<br><b>COMMUNICATIONS</b> ,<br>press <b>OK</b> . | RROW Communications Print Details Local Params -> Remote Params ->                                | 4. Use the UP/DOWN ARROW<br>KEYS to navigate to<br>LOCAL PARAMS, then<br>press OK.                                                                                                  |
| Local Params<br>Modem -><br>Ethernet -><br>WiFi -><br>3G/GPRS ->                                  | 5. Use the <b>UP/DOWN A</b><br><b>KEYS</b> to navigate to <b>GPRS</b> , then press <b>OK</b>              | RROW 3G/GPRS<br>3G/<br>Settings -><br>Status ->                                                   | 6. Select Status                                                                                                    |
| Status<br>Connection -><br>Disconnect ->                                                          | 7. Select Disconnect                                                                                      |                                                                                                   |                                                                                                    |

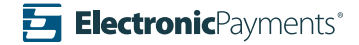

| Set Date and Tim                                                    | <ul> <li>From the main page press</li> <li>OK.</li> </ul>                          | Core Menu<br>Settlement -><br>Reports -><br>Favorites -><br>Utility -> | 2. Use the <b>UP/DOWN ARROW</b><br><b>KEYS</b> to navigate to<br><b>UTILITY</b> , then press <b>OK</b> .<br><i>IF PROMPTED, ENTER MANAGER'S</i><br><i>PASSWORD (DEFAULT: 1234).</i> |
|---------------------------------------------------------------------|------------------------------------------------------------------------------------|------------------------------------------------------------------------|----------------------------------------------------------------------------------------------------|
| Utility<br>Settings -><br>Software Download -><br>Communications -> | 3. Press <b>OK</b> to choose <b>SETTINGS</b> .                                     | Settings<br>Date and Time<br>Display<br>Keyboard                       | 4. Press <b>OK</b> to choose <b>DATE</b><br>AND TIME.                                                                                                    |
| Current Date:<br>12/31/19                                           | 5. Using the number pad, set<br>the current date, using the<br>format of MM/DD/YY. | Local Time:<br>12:00:00                                                | 6. Using the number pad,<br>set the local time, using<br>military time format.                                                                                                    |

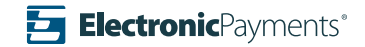

| Toggle Key Beep00/00/0000:00CreditSALEEnter Server ID               | <ol> <li>From the main page press</li> <li><b>OK</b>.</li> </ol>                                                             | Core Menu<br>Settlement -><br>Reports -><br>Favorites -><br>Utility -> | 2. Use the <b>UP/DOWN ARROW</b><br><b>KEYS</b> to navigate to<br><b>UTILITY</b> , then press <b>OK</b> .<br><i>IF PROMPTED, ENTER MANAGER'S</i><br><i>PASSWORD (DEFAULT: 1234).</i> |
|---------------------------------------------------------------------|----------------------------------------------------------------------------------------------------|------------------------------------------------------------------------|----------------------------------------------------------------------------------------------------|
| Utility<br>Settings -><br>Software Download -><br>Communications -> | <ol> <li>Press OK to choose<br/>SETTINGS.</li> </ol>                                                                         | Settings<br>Date and Time<br>Display<br>Keyboard                       | 4. Use the <b>UP/DOWN ARROW</b><br><b>KEYS</b> to navigate to<br><b>KEYBOARD</b> , then press<br><b>OK</b> .                                                                        |
| Warning!       Keyboard beep?       Yes     No       Cancel         | 5. To make your selection,<br>press <b>F2</b> for <b>YES</b> , <b>F3</b> for<br><b>NO</b> , or <b>F4</b> for <b>CANCEL</b> . |                                                                        |                                                                                                    |

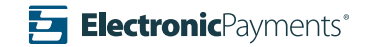

| 00/00/00 00:00 Credit SALE Enter Server ID                                          | 1. From the main page press<br><b>OK</b> .                                                                    | Core Menu<br>Settlement -><br>Reports -><br>Favorites -><br>Utility -> | 2. Use the <b>UP/DOWN ARROW</b><br><b>KEYS</b> to navigate to<br><b>UTILITY</b> , then press <b>OK</b> .<br><i>IF PROMPTED, ENTER MANAGER'S</i><br><i>PASSWORD (DEFAULT: 1234).</i> |
|-------------------------------------------------------------------------------------|----------------------------------------------------------------------------------------------------|------------------------------------------------------------------------|----------------------------------------------------------------------------------------------------|
| Utility<br>Settings -><br>Software Download -><br>Communications -><br>Favorites -> | 3. Use the <b>UP/DOWN ARROW</b><br><b>KEYS</b> to navigate to<br><b>FAVORITES</b> , then press<br><b>OK</b> . | Favorites<br>List<br>Delete<br>Add All Apps<br>Print<br>Reset          | 4. Use the UP/DOWN ARROW<br>KEYS to navigate to<br>RESET, then press OK.                                                                                                    |
| Favorites       Reset to default?       Yes     No                                  | 5. To make your selection,<br>press <b>F2</b> for <b>YES</b> , <b>F4</b> for<br><b>NO</b> .                   |                                                                        |                                                                                                    |

#### **Add To Favorites**

| Settings      | 1. Highlight desired function,  | Favorites Menu<br>Do you want to add a favorite |    |  |
|---------------|---------------------------------|-------------------------------------------------|----|--|
| Date and Time | then press <b>POWER/</b> * key. |                                                 |    |  |
| Display       |                                 | to this item?                                   |    |  |
| Keyboard      |                                 |                                                 |    |  |
| Printer       |                                 | Yes                                             | No |  |
|               |                                 |                                                 |    |  |
|               |                                 |                                                 |    |  |
|               |                                 |                                                 |    |  |
|               |                                 |                                                 |    |  |
|               |                                 |                                                 |    |  |
|               |                                 |                                                 |    |  |
|               |                                 |                                                 |    |  |
|               |                                 |                                                 |    |  |
|               |                                 |                                                 |    |  |

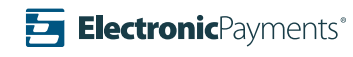

2. To make your selection, press F2 for YES, F4 for

NO.

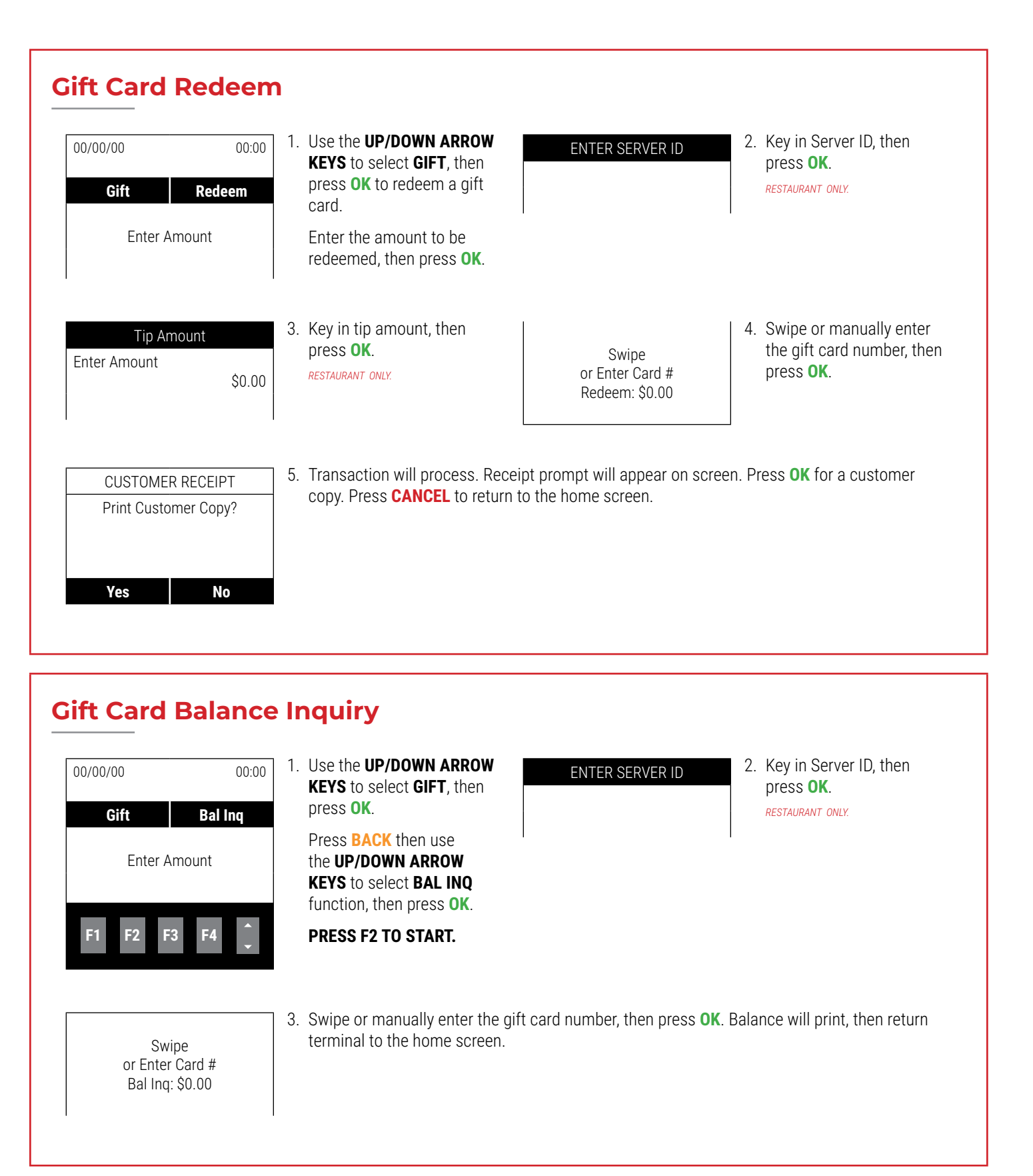

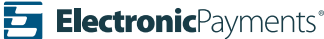

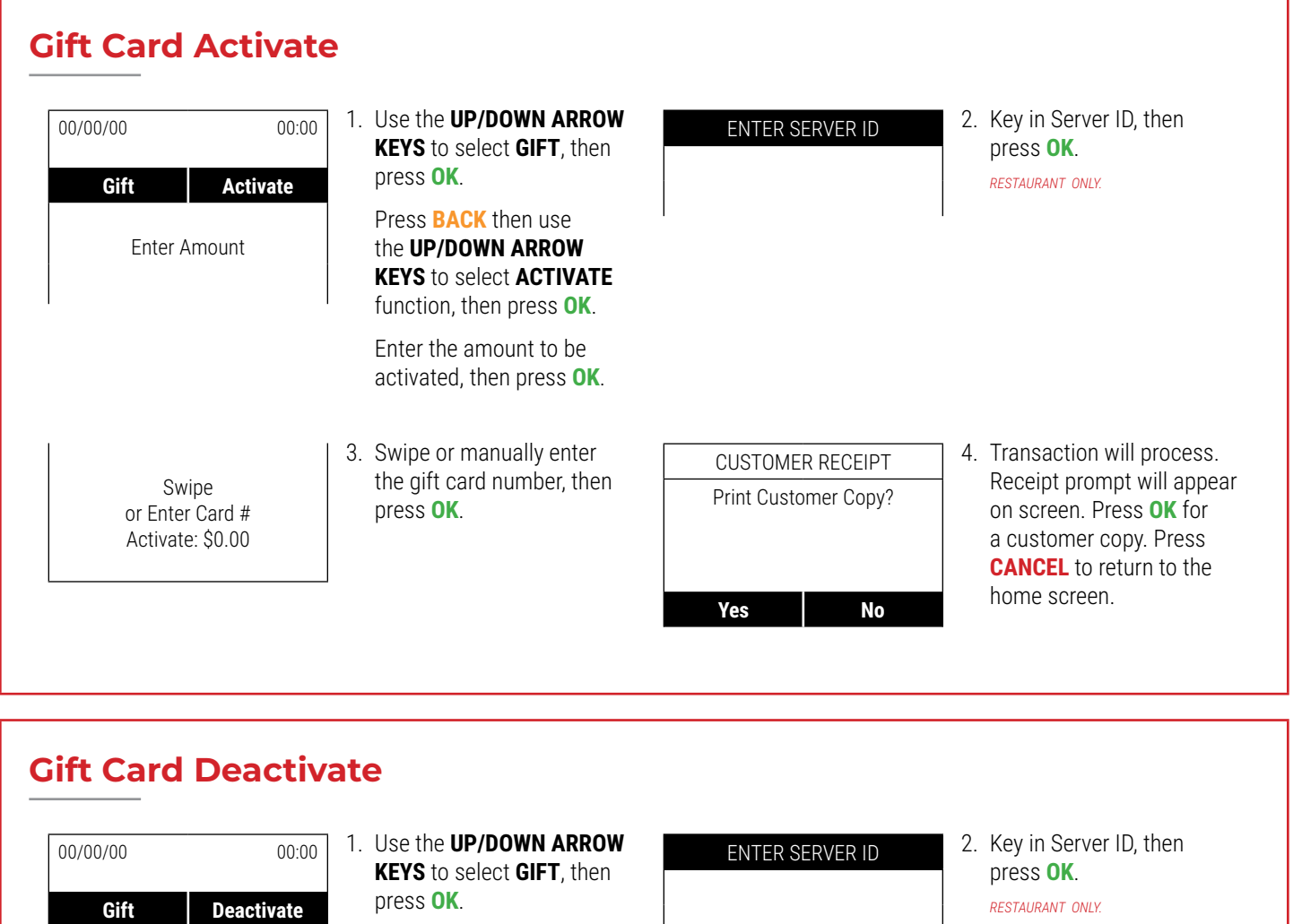

Press **BACK** then use the **UP/DOWN ARROW KEYS** to select **DEACTIVATE** function, then press **OK**.

PRESS F2 TO START.

 Swipe or manually enter the gift card number, then press **OK**.

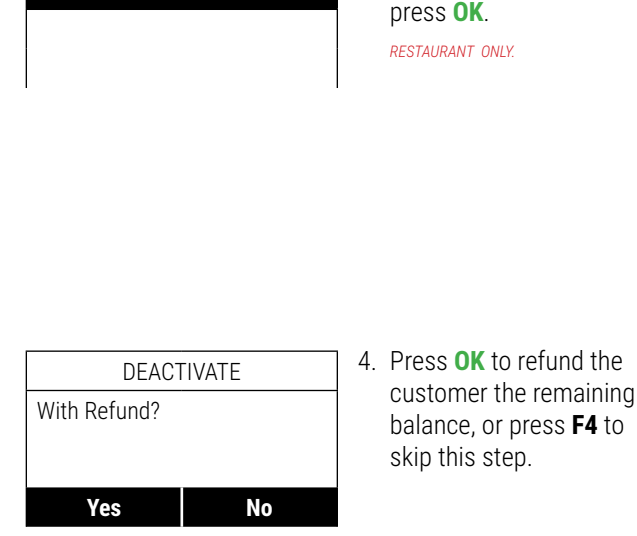

Press F2 to Start

Swipe

or Enter Card # Deactivate: \$0.00

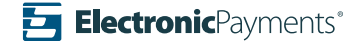

#### **Gift Card Deactivate (Cont.)**

| Yes         | No                   |  |  |
|-------------|----------------------|--|--|
| Print Custo | Print Customer Copy? |  |  |
| CUSTOME     | R RECEIPT            |  |  |

5. Transaction will process. Receipt prompt will appear on screen. Press **OK** for a customer copy. Press **CANCEL** to return to the home screen.

#### **Issue Store Credit**

| 00/00/00       00:00         Gift       StoreCR         Enter Amount       F1         F2       F3       F4       1 | <ol> <li>Use the UP/DOWN ARROW<br/>KEYS to select GIFT, then<br/>press OK.</li> <li>Press BACK then use<br/>the UP/DOWN ARROW<br/>KEYS to select STORE CR<br/>function, then press OK.</li> <li>Enter the amount to be<br/>credited, then press OK.</li> </ol> | ENTER SERVER ID                                    | 2. Key in Server ID, then<br>press <b>OK</b> .<br><i>RESTAURANT ONLY.</i>                                                                                                |
|----------------------------------------------------------------------------------------------------|----------------------------------------------------------------------------------------------------|----------------------------------------------------|----------------------------------------------------------------------------------------------------|
| Swipe<br>or Enter Card #<br>Store Cr: \$0.00                                                                       | 3. Swipe or manually enter<br>the gift card number, then<br>press <b>OK</b> .                                                                                                    | CUSTOMER RECEIPT<br>Print Customer Copy?<br>Yes No | 4. Transaction will process.<br>Receipt prompt will appear<br>on screen. Press <b>OK</b> for<br>a customer copy. Press<br><b>CANCEL</b> to return to the<br>home screen. |

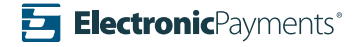

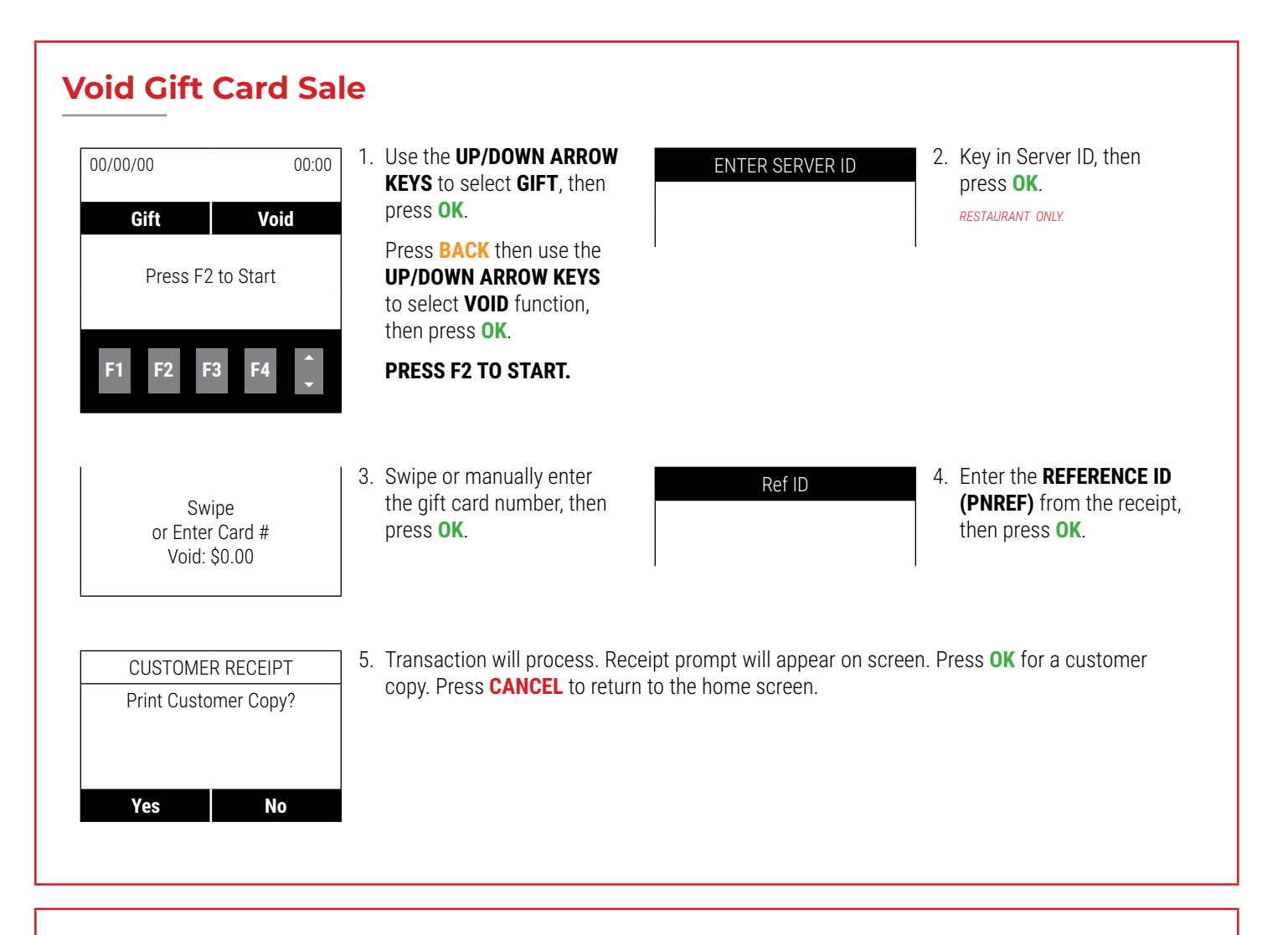

#### **Gift Card Tip Adjustment**

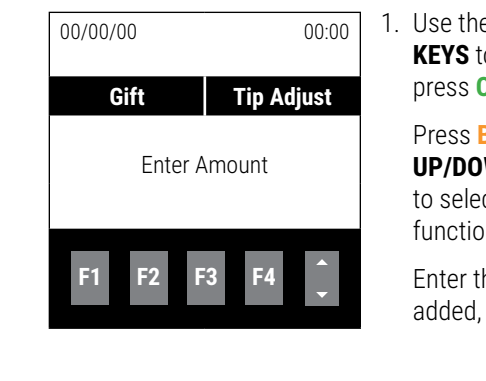

 Use the UP/DOWN ARROW KEYS to select GIFT, then press OK.

Press **BACK** then use the **UP/DOWN ARROW KEYS** to select **TIP ADJUST** function, then press **OK**.

Enter the tip amount to be added, then press **OK**.

#### ENTER SERVER ID

 Key in Server ID, then press OK.

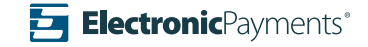

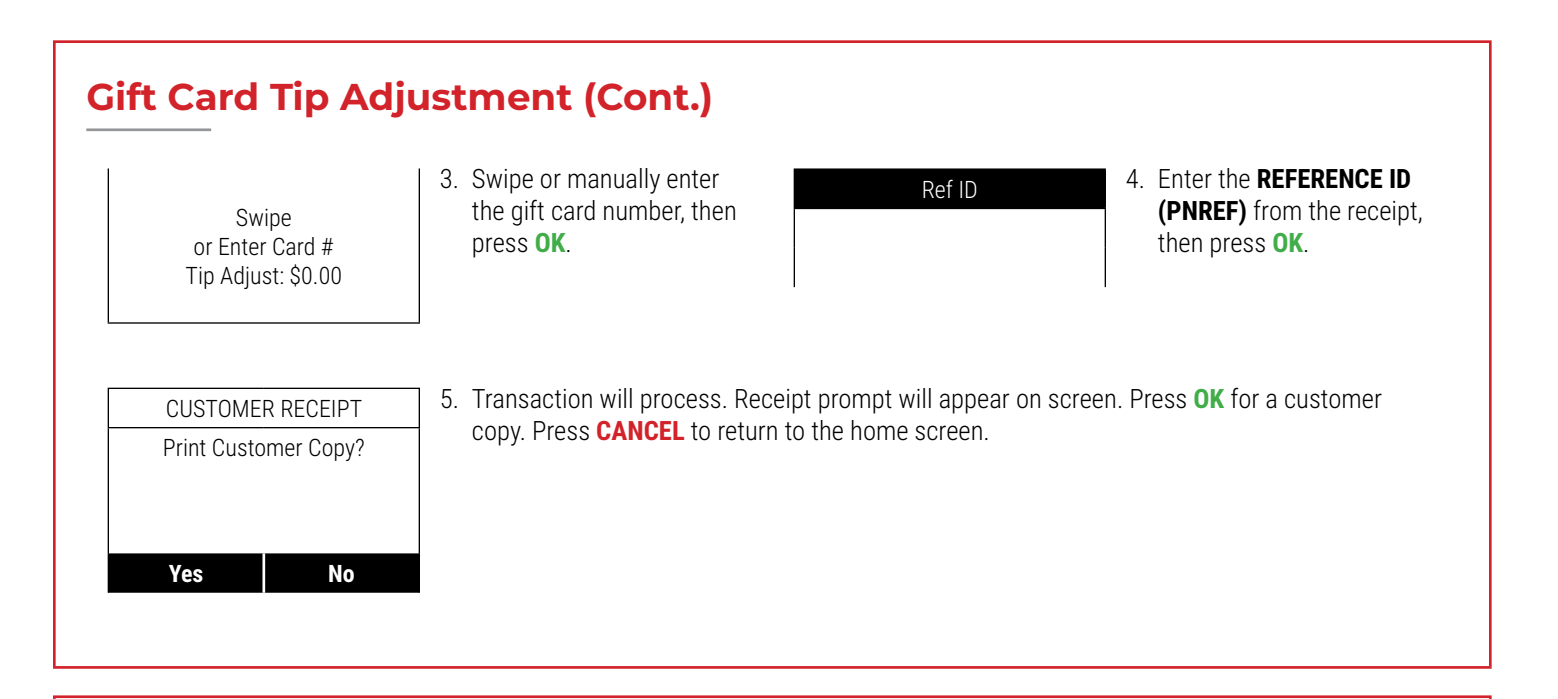

#### **Add Gift Card Funds**

| 00/00/00 00:00<br>Gift Add              | 1. Use the <b>UP/DOWN ARROW</b><br><b>KEYS</b> to select <b>GIFT</b> , then<br>press <b>OK</b> .                        | ENTER SERVER ID                          | <ol> <li>Key in Server ID, then<br/>press <b>OK</b>.</li> <li>RESTAURANT ONLY.</li> </ol>                                                               |
|-----------------------------------------|----------------------------------------------------------------------------------------------------|------------------------------------------|----------------------------------------------------------------------------------------------------|
| Enter Amount                            | Press <b>BACK</b> then use the<br><b>UP/DOWN ARROW KEYS</b><br>to select <b>ADD</b> function,<br>then press <b>OK</b> . |                                          |                                                                                                    |
| F1 F2 F3 F4 🔶                           | Enter the amount to be added, then press <b>OK</b> .                                                                    |                                          |                                                                                                    |
| Swipe<br>or Enter Card #<br>Add: \$0.00 | 3. Swipe or manually enter the gift card number, then press <b>OK</b> .                                                 | CUSTOMER RECEIPT<br>Print Customer Copy? | 4. Transaction will process.<br>Receipt prompt will appea<br>on screen. Press <b>OK</b> for<br>a customer copy. Press<br><b>CANCEL</b> to return to the |
|                                         | I                                                                                                    | Yes No                                   | home screen.                                                                                                    |

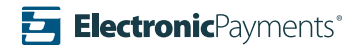

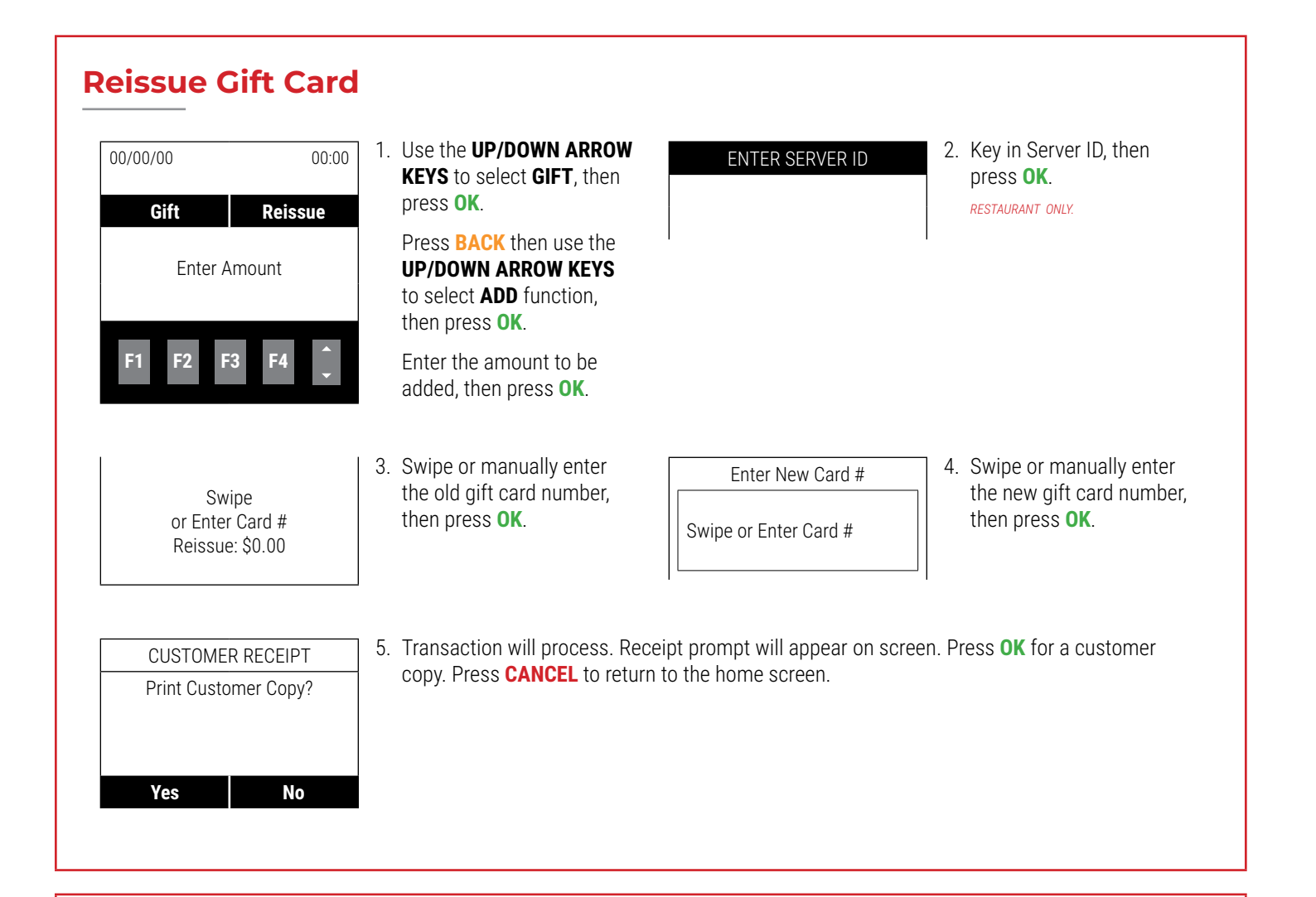

#### **Gift Card Balance Transfer**

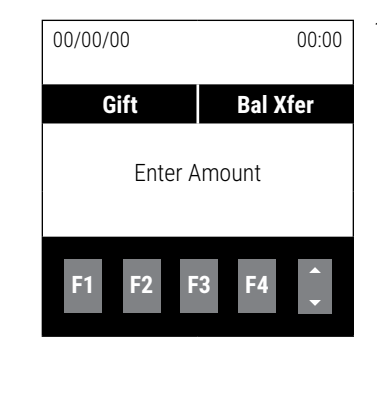

1. Use the **UP/DOWN ARROW KEYS** to select **GIFT**, then press **OK**.

> Press **BACK** then use the **UP/DOWN ARROW KEYS** to select **BAL XFER** function, then press **OK**.

Enter the amount to be transferred, then press **OK**.

#### ENTER SERVER ID

 Key in Server ID, then press OK.

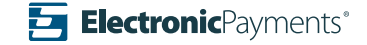

| Swipe                | <ol> <li>Swipe or manually enter</li></ol> | Enter New Card # Swipe or Enter Card # | <ol> <li>Swipe or manually enter</li></ol> |
|----------------------|--------------------------------------------|----------------------------------------|--------------------------------------------|
| or Enter Card #      | the old gift card number,                  |                                        | the new gift card numbe                    |
| Bal Xfer: \$0.00     | then press OK.                             |                                        | then press <b>OK</b> .                     |
| CUSTOMER RECEIPT     | 5. Transaction will process. Re            | ceipt prompt will appear on scre       | een. Press <b>OK</b> for a customer        |
| Print Customer Copy? | copy. Press <b>CANCEL</b> to retur         | rn to the home screen.                 |                                            |
|                      |                                            |                                        |                                            |

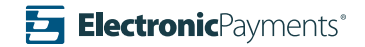